#### DE/AT

#### Glocusent Starry Sky Lamp – Benutzerhandbuch (Modell N12)

Sternenhimmel-Projektor mit intelligenter Steuerung

### 🖻 Inhalt

- Produkteigenschaften
- Produktdetails
- Installieren des Geräts
- Sicherheitshinweise
- Technische Daten
- Häufig gestellte Fragen (FAQ)
- Informationen zur FCC-Zertifizierung
- Über die Marke Glocusent

### 🖂 Ein Wort vom Produktdesigner

Hallo Freunde, liebe Grüße von Mason – dem Kopf hinter der originellen Leselampe für Ihren Hals, die Sie geliebt haben. Ich freue mich, Ihnen unsere neueste Innovation vorzustellen – **die Space Capsule Smart Star Lamp.** Wir haben unsere Leidenschaft für die Lichttechnik kombiniert, um etwas wirklich "nicht von dieser Welt" zu schaffen.

#### Was macht dieses Produkt besonders?

# Sternenklare Nächte wie nie zuvor

Dank fortschrittlicher LED-Technologie und hochpräziser optischer Spiegel verwandelt die Lampe Ihren Raum in einen atemberaubenden Sternenhimmel und schafft eine ruhige, entspannende Atmosphäre.

# Intelligente Anpassung

Der eingebaute Chip und Bluetooth ermöglichen die Fernsteuerung über die App. Sie können die Musikmodi, die Nebelfarben, die Helligkeit, die Rotationsgeschwindigkeit und den Sterneffekt ändern. Ideal zum Entspannen, Meditieren und Abendschlafen.

Dies ist nicht nur eine Lampe – es ist Ihre Eintrittskarte zu einem Weltraumerlebnis. Sind Sie bereit, Ihren Raum in eine Oase mit Sternen zu verwandeln?

### Produktmerkmale

O Modi und Effekte

- **Konzert-Modus**: Kombinieren Sie Lichteffekte mit Musik, um ein traumhaftes audiovisuelles Erlebnis zu schaffen.
- Lichtmodus: Nur Lichteffekte Nebel, Sterne und Nachtlicht.
- Musik-Modus: Nur Musik, kein Licht perfekt für tiefe Entspannung.

### C Lichteffekte

- Die Projektion erstreckt sich über das gesamte Schlafzimmer
- 16 nebula farben
- Atemrhythmus Licht reagiert auf den Rhythmus der Atmung
- Einstellbare Geschwindigkeit von Nebeln und Sternen

### 🖌 Musik

- TF-Karte mit 60 vorinstallierten Songs
- 3 Musikrichtungen
- 🖄 Planer
- Benutzerdefinierte Zeitpläne, um einen gesunden Tagesablauf zu fördern und Stress abzubauen
- Hilfe beim Aufbau von Gewohnheiten
- 😵 Benutzerdefinierte Kombinationen
- Kombinieren Sie Lichter, Effekte und Musik zu Ihrer eigenen "Lichtshow"

#### 🖷 Steuerung

- App-Steuerung
- Unterstützung der Sprachsteuerung (Alexa, Google Home)
- Die App enthält einen Schlafrechner

#### C Zeigen

- Digitaluhr
- Symbole mit geplanten Aktivitäten
- Nachtlicht
- Selbstkontrollierbar
- Einstellbare Helligkeit

# 🍫 Produktdetails

# ♀ Funktionen der Tasten

| Taste / Funktion | Beschreibung                                                                                                    |
|------------------|----------------------------------------------------------------------------------------------------|
| Ein/Aus          | Kurz drücken: Gerät ein-/ausschalten.<br>Langes Drücken: Schalten Sie das<br>Nachtlicht ein/aus.                                 |
| Modus            | Kurzes Drücken: Umschalten zwischen<br>den Modi (Licht + Ton / Nur Licht / Nur<br>Ton).                                          |
| Lautstärke +/-   | Kurz drücken: Lautstärke einstellen.                                                                                             |
| Helligkeit +/-   | Kurz drücken: Helligkeit erhöhen oder<br>verringern.                                                                             |
| Bluetooth        | Kurz drücken: Bluetooth-Modus ein-<br>/ausschalten. Langes Drücken (4s):<br>Bluetooth-Kopplung.                                  |
| Zurücksetzen     | Kurz drücken: Drücken Sie mit einem<br>Stift auf das Loch an der Unterseite, um<br>die Werkseinstellungen<br>wiederherzustellen. |

# **P** Indikatoren

| Indikator     | Farbe | Bedeutung                                                                          |
|---------------|-------|------------------------------------------------------------------------------------|
| Füttern       | Rot   | Er leuchtet kontinuierlich,<br>wenn er an eine<br>Steckdose angeschlossen<br>wird. |
| Bluetooth     | Blau  | Aus = aus, Pairing =<br>blinkend, verbunden =<br>an.                               |
| Wi-Fi (Wi-Fi) | Grün  | Blinkend = nicht<br>verbunden, leuchtet = mit<br>dem Netzwerk<br>verbunden.        |

# 🏶 Installieren des Geräts

### 🖞 Schalten Sie das Gerät ein

- 1. Schließen Sie das Gerät an ein 12VDC 2A-Netzteil an.
- 2. Drücken Sie die Ein-/Aus-Taste, um es einzuschalten.
- 3. Das Gerät spielt eine Eingabeaufforderung aus: "Öffnen Sie die App auf Ihrem Smartphone und schließen Sie die Geräteeinrichtung ab."
- 4. Wenn das Gerät nicht mit dem Netzwerk verbunden ist, kann Musik von der mitgelieferten TF-Karte abgespielt werden.

# Kopplung mit der Glo Sleep App

#### Was du brauchst:

- WLAN-Router mit 2,4-GHz-Unterstützung und 802.11 b/g/n-Standards (5 GHz wird nicht unterstützt).
- Stellen Sie sicher, dass die WLAN-Einstellungen in der Glo Sleep-App mit dem Netzwerk Ihres Telefons übereinstimmen.

### Verfahren:

- 1. Laden Sie die Glo Sleep App aus dem App Store (iOS) oder Google Play (Android) herunter.
- 2. Schalten Sie Bluetooth auf Ihrem Smartphone ein.
- 3. Öffnen Sie die App, melden Sie sich an und tippen Sie auf das "+"-Symbol in der oberen rechten Ecke.
- 4. Halten Sie Ausschau nach der Sternenhimmelslampe N12.
- 5. Tippen Sie auf den Namen des Geräts und befolgen Sie die Anweisungen auf dem Bildschirm.

# ▲ Sicherheitshinweise

Bitte lesen und beachten Sie vor der Anwendung die folgenden Sicherheitshinweise:

- Die Lampe ist nicht wasserdicht schützen Sie sie vor Stürzen und Wasserspritzern.
- Einsatz bei Temperaturen zwischen -20°C und 60°C.
- Installieren Sie die Lampe nicht in der Nähe von Wärmequellen (z. B. Heizung, direkte Sonneneinstrahlung).
- Von offenen Flammen und Flüssigkeiten fernhalten.
- Die interne Lichtquelle ist nicht austauschbar im Fehlerfall muss das gesamte Gerät ausgetauscht werden.
- Verwenden Sie nur das mitgelieferte 12VDC 2A-Netzteil.
- Stellen Sie die Lampe nicht an instabilen oder hohen Stellen auf, an denen sie herunterfallen kann.
- Das Gerät verfügt nicht über einen eingebauten Akku es funktioniert nur, wenn es mit dem Netzwerk verbunden ist.

# 📎 Technische Daten

• Modell: N12

- Eingangsspannung (Adapter): AC 100-240 V
- Eingangsspannung des Geräts: 12VDC 2A
- Lichtstrom: --- (nicht im Dokument angegeben, kann vom Hersteller ergänzt werden)
- Lichtdisplay-Technologie: RGBICW
- Betriebstemperatur: -20 °C bis +60 °C
- Abmessungen: 123 × 125 × 36 mm
- Gewicht: 0,5 kg

# 😨 Packungsinhalt

- Projektor Sternenhimmel Lampe (1 ks)
- Netzteil mit Kabel (1 Stück)
- Bedienungsanleitung (1 Stück)

# ? FAQ – Häufig gestellte Fragen

# 1. Ihr Gerät kann nicht mit der Glo Sleep App verbunden werden.

- Vergewissern Sie sich, dass das Gerät eingeschaltet ist.
- Stellen Sie sicher, dass Bluetooth auf Ihrem Telefon aktiv ist.
- Wenn Sie zum ersten Mal eine Verbindung herstellen, halten Sie Ihr Telefon nahe an das Gerät.
- Wenn das Problem weiterhin besteht, löschen Sie das Gerät in der App unter "Einstellungen" > "Geräteverwaltung" und versuchen Sie die Verbindung erneut, indem Sie den Anweisungen folgen.

# 2. Die Verbindung zu Ihrem Gerät hat verloren.

- Überprüfen Sie die Stromversorgung.
- Bringen Sie das Gerät näher an den Router heran (weniger als 1,2 m).
- Befolgen Sie die Anweisungen zum Entfernen und erneuten Verbinden Ihres Geräts in der App.

# 3. Ihr Gerät kann nicht mit Alexa oder Google Assistant verbunden werden.

- Überprüfen Sie die Stabilität Ihrer WLAN-Verbindung.
- Wenn das Problem weiterhin besteht, entfernen Sie das Gerät aus der App und verbinden Sie es erneut.

# 4. Es kommt keine Bestätigungs-E-Mail.

- Überprüfen Sie Ihren Spam-Ordner.
- Wenn die E-Mail immer noch nicht eintrifft, schreiben Sie an die <u>Geräte-ID-</u> <u>service@glocusent.com</u>.
- Bitte geben Sie bei der Anmeldung eine andere E-Mail-Adresse an.

#### 5. Wie schalte ich Bluetooth auf einem Telefon ein?

• Öffnen Sie die Einstellungen Ihres Telefons und schalten Sie Bluetooth auf "Ein".

### 6. Können mehrere Benutzer das Gerät steuern?

- Ein Gerät kann nur von einem Konto gesteuert werden.
- Wenn mehrere Personen es verwenden möchten, müssen sie dasselbe Konto verwenden.

### 7. Wie kann ich das Gerät "entkoppeln"?

- 1. Öffnen Sie die Glo Sleep App, gehen Sie zu "Einstellungen" > "Geräteverwaltung".
- 2. Wählen Sie das Gerät aus und tippen Sie auf "Gerät löschen".

### 8. Wie ändere ich das Wi-Fi-Netzwerk für das Gerät?

- 1. Halten Sie die Bluetooth-Taste 4 Sekunden lang gedrückt, um in den WLAN-Konfigurationsmodus zu wechseln.
- Gehen Sie in der Glo Sleep-App zu den Einstellungen Ihres Geräts und wählen Sie "WLAN-Einstellungen".

#### 9. Steuerung über Alexa

- Fügen Sie Geräte in der Alexa-App hinzu.
- Findet und aktiviert die Fertigkeit Glokusentes Sternenlicht.
- Melden Sie sich mit Ihrem Glo Sleep-Konto an und autorisieren Sie den Link.
- Beispiele für Sprachbefehle:
  - "Die Sternendrehung eins machen"
  - o "Machen Sie die Sternenlautstärke um zehn Prozent"

#### 10. Steuerung über Google Home

- Fügen Sie das Gerät in der Google Home App hinzu.
- Suchen Sie nach Glocusent Starry Light und aktivieren Sie den Link.
- Melden Sie sich mit Ihrem Konto an.
- Befehle wie:
  - "Sternenfarbe in Rot ändern"
  - "Ändere den Sternenmodus auf Musik"

# 🛱 Über die Marke Glocusent

Glocusent wurde geboren, inspiriert von der Schönheit des Sonnenaufgangs in Colorado Springs. Wir glauben, dass Licht ein Schlüsselelement ist, um die Magie von Momenten einzufangen.

#### Unsere drei Kernwerte:

- Ruhm: Wir helfen Ihnen, zu glänzen ob im Beruf oder im Privatleben.
- Fokus: Wir kreieren Leuchten, die Produktivität und Komfort fördern.
- Moment: Unsere Lampen fangen die Schönheit alltäglicher Momente ein.